# Department of Finance

### New York City Rent Freeze Program Tenant Access Portal (NYC TAP) Tenant User Guide

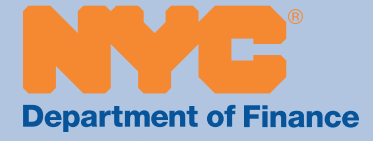

### Contents

| I.   | Introduction1                            |
|------|------------------------------------------|
| ١١.  | New York City Tenant Access Portal Link1 |
| III. | Logging In to NYC TAP With Your NYC.ID2  |
| IV.  | Registering for NYC TAP With a PIN8      |
| V.   | Registering for NYC TAP Without a PIN10  |
| VI.  | NYC TAP Application Navigation13         |
| VII. | NYC TAP Account Maintenance Tab17        |
| VIII | .Helpful Links                           |

#### I. Introduction

The New York City Tenant Access Portal (NYC TAP) provides important tools and information for tenant and tenants representatives who are enrolled in New York City's Rent Freeze Programs, also known as the Senior Citizen Rent Increase Exemption (SCRIE) and Disability Rent Increase Exemption (DRIE) programs.

We are rolling out NYC TAP in phases. The current version will allow tenants and their representatives to access benefit information such as:

- Application status
- Benefit amounts
- Benefit expiration date
- Benefit information for applications
- Tax Abatement Credit (TAC) reports
- Status of notices
- Household members
- Appeal status
- Missing documentation requests
- Contact phone number(s) or email address
- Update tenant representative information
- Upload additional documents

In subsequent phases, users of the site will be able to submit initial and renewal applications online and download copies of notices.

#### II. New York City Tenant Access Portal Link

You must log in to NYC TAP through your NYC.ID account.

The first step is to click on the NYC TAP link below. You will immediately be redirected to NYC.ID. Once you have logged in to NYC.ID, you will automatically be directed back to NYC TAP.

#### www.nyc.gov/nyctap

#### III. Logging In to NYC TAP With Your NYC.ID

You must log in to NYC.ID to access NYC TAP. NYC.ID is New York City's free digital identity, available to City residents, providing the means to access NYC online services.

After you've clicked on the link above, there are three ways to log in:

- **Option 1:** If you have an existing NYC.ID, sign in using your email and password in the fields shown within the blue box.
- **Option 2:** If you don't have a NYC.ID account, you can log into NYC.ID by a social media link shown within the red box.
- **Option 3:** If you don't have a NYC.ID account, you can create one using the "Create Account" link shown within the purple box.

See the following pages for more detail.

| The Official Website of the City of New York                                                                                                    | NYC          | Select Language   ▼ Text Size                                                     |
|----------------------------------------------------------------------------------------------------|--------------|-----------------------------------------------------------------------------------|
| Login<br>Log in using your NYC account.<br>Email Address or Username: *<br>Password: *<br>Log In<br>Create Account<br>Forgot Password<br>Report an Issue | T<br>or<br>U | using one of these options:<br>Employees Login Login<br>Google Microsoft<br>Yahoo |

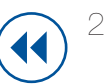

#### A. LOGGING IN TO NYC.ID WITH YOUR EXISTING ACCOUNT

If you have previously created a NYC.ID, you can use it to access NYC TAP. Enter your email address and NYC.ID password, then click the log in button.

You will then be directed to NYC TAP.

| NYC NYCID                                                               |        |                                                                                    |                        |
|-------------------------------------------------------------------------|--------|------------------------------------------------------------------------------------|------------------------|
| The Official Website of the City of New York                            | NYC    | Select                                                                             | Language 🛛 🔻 Text Size |
| Login<br>Log in using your NYC account.<br>Email Address or Username: * | Log ir | n using one of these options:<br>Employees Cogin<br>Google In, LinkedIn<br>Y Yahoo | F Log in<br>Microsoft  |
| Create Account<br>Forgot Password<br>Report an Issue                    |        |                                                                                    |                        |

#### B. REGISTERING FOR NYC.ID THROUGH SOCIAL MEDIA

To register for NYC.ID using your social media account (option #2), click any of the social media logos shown on the screen.

| ne Official Website of the City of New York                    | NYC    | Select Language   ▼ Text Size                                                    |
|----------------------------------------------------------------|--------|----------------------------------------------------------------------------------|
| Log in using your NYC account.<br>Email Address or Username: * | or Yat | one of these options:<br>loyees 🕵 Login 📑 Log in<br>Ingle In, LinkedIn Hicrosoft |
| Log In<br>Create Account<br>Forgot Password                    |        |                                                                                  |

Enter your social media account user name and password. Once validated you will see the following screen to complete your NYC.ID account registration.

| NVC NYC.ID                                           |                                                                                                    |                             |
|------------------------------------------------------|----------------------------------------------------------------------------------------------------|-----------------------------|
| The Official Website of the City of New York         | NYC                                                                                                    | Select Language 🔍 Text Size |
| Registra                                             | ation Completion                                                                                                    |                             |
| To finist<br>informa<br>☑ Chee<br>agre<br>Use<br>*   | h creating your account, provide the required<br>tion below:<br>ck the box to indicate that you understand and<br>se to the NYC.ID Terms of Use, the overall Ter<br>for NYC.gov, and the Privacy Policy for NYC. | d<br>rms of<br>.gov.        |
| Create Account<br>Forgot Password<br>Report an Issue |                                                                                                    |                             |

Once you have successfully registered with NYC.ID you will be directed to NYC TAP.

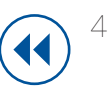

#### C. CREATING A NYC.ID ACCOUNT

To create a NYC.ID account (option #3), complete the instructions on the following pages.

| NVC NYC.ID                                                                                                    | Profile                           |
|----------------------------------------------------------------------------------------------------|-----------------------------------|
| The Official Website of the City of New York Select Lar                                                                                                    | nguage ∣ ▼ Text Size              |
| Create Account                                                                                                    |                                   |
| All fields are required.                                                                                                    | Enter your                        |
|                                                                                                    | email address                     |
| EMAIL OR USERNAME                                                                                                    | and enter                         |
| Email Address or Username:                                                                                                    | it again to                       |
| Confirm Email Address or                                                                                                    | confirm                           |
| Username:                                                                                                    | Create a                          |
|                                                                                                    | password                          |
| PASSWORD                                                                                                    | and enter                         |
|                                                                                                    | it again to                       |
| Confirm Password:                                                                                                    | confirm                           |
|                                                                                                    | Choose                            |
|                                                                                                    | a security                        |
| SECURITY                                                                                                    | question from                     |
| Select a security question and provide an answer to it. The answer is not case sensitive and must be between 3 and 255 chapublic computer, we recommend you mask your answers by selecting <i>Hide</i> below. | aracters. If you are on the drop- |
| Security Question:                                                                                                    | down menu                         |
| Answer                                                                                                    | and enter the                     |
|                                                                                                    | answer below                      |
| Display Answers:       Show      Hide                                                                                                    |                                   |
|                                                                                                    | Read the                          |
| TERMS                                                                                                    | terms of use                      |
| Check the boy to indicate that you                                                                                                    | and check                         |
| understand and agree to the NYC ID Terms of Use, the overall                                                                                                    | the box to                        |
| Terms of Use for NYC.gov, and the<br>Privacy Policy for NYC.gov.                                                                                                    | accept. Then                      |
|                                                                                                    | click on                          |
| CRE                                                                                                    | ATE ACCOUNT the "Create           |
|                                                                                                    | Account"                          |
|                                                                                                    | button below                      |
|                                                                                                    |                                   |

Once you have completed these steps, you should see the following screen, confirming that your account was created and a verification email was sent to your email address. You must then check your email to verify.

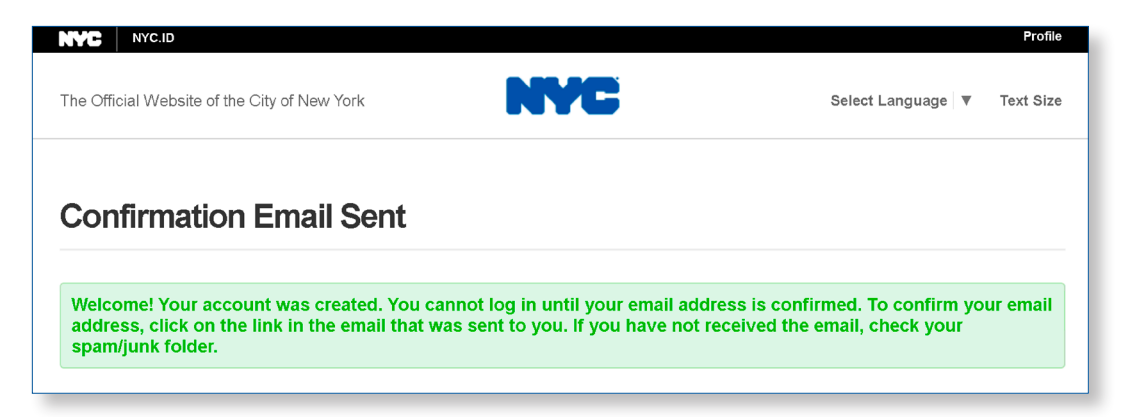

You should see an email similar to the one here. To verify your email address, click on the link indicated.

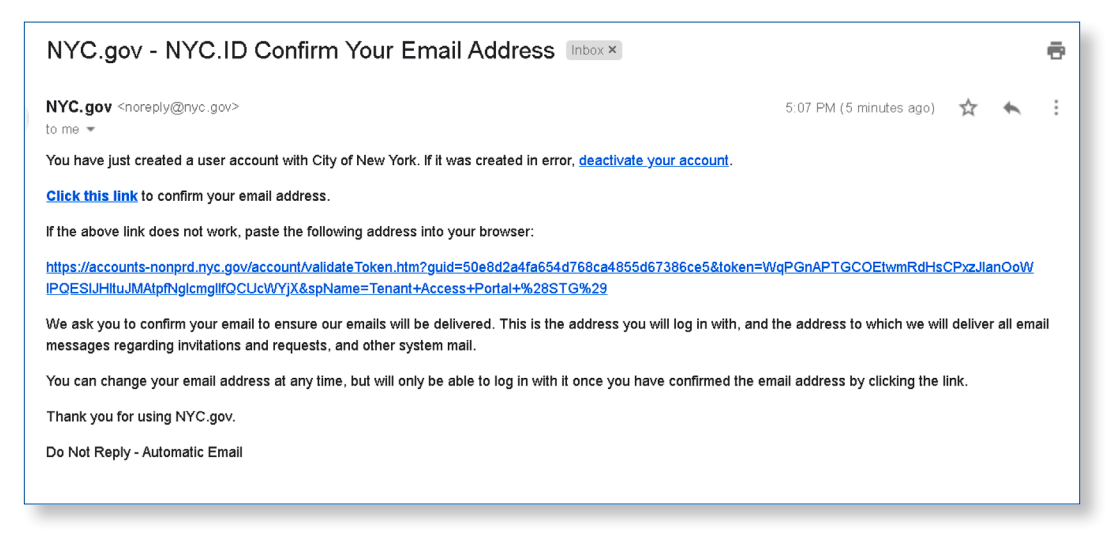

Once confirmed, you will see the screen below.

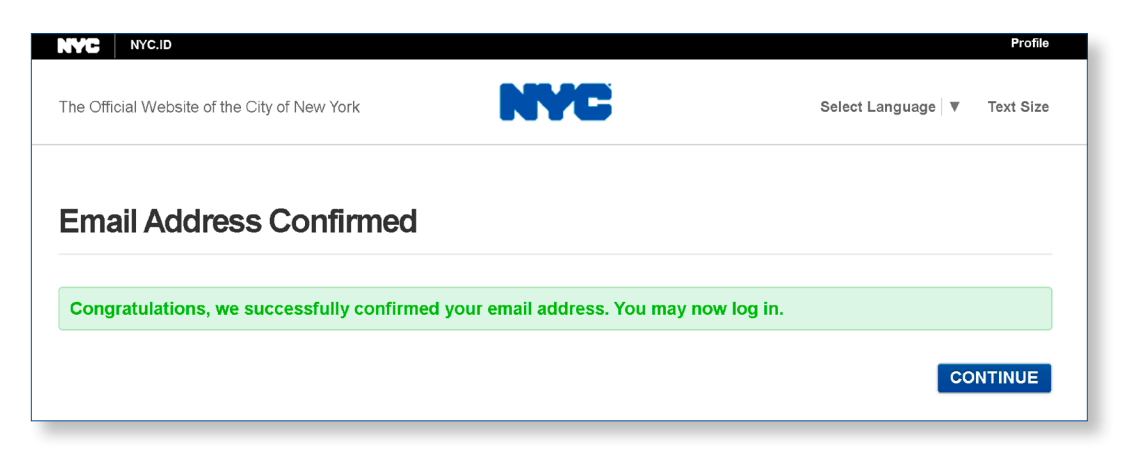

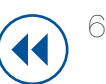

After you have confirmed your email account, you will be directed to log into NYC.ID using the email and password you have just created.

| NYC NYC.ID                                                                           |      |                                                                              |                    |
|--------------------------------------------------------------------------------------|------|------------------------------------------------------------------------------|--------------------|
| The Official Website of the City of New York                                         | NYC  | Select Language                                                              | ▼ Text Size        |
| Login Log in using your NYC account. Email Address or Username: * Password: * Log In | ) or | Log in using one of these options:<br>Employees Login<br>G Google<br>Y Yahoo | Log in<br>icrosoft |
| Create Account<br>Forgot Password                                                    |      |                                                                              |                    |
| Report an Issue                                                                      |      |                                                                              |                    |

Once you have successfully logged in through NYC.ID you will be directed to NYC TAP. For the first login you will be required to register using the PIN you received in the mail for existing program participants (See IV. Registering for NYC TAP with a PIN.) If you do not have a PIN, you can still register by creating a manual NYC TAP account (See V. Registering for NYC TAP without a PIN).

#### IV. Registering for NYC TAP With a PIN

All current benefit participants and their representatives on file with Department of Finance (DOF) will receive a PIN letter through the mail. Following the steps in this section will guide you through registering with the PIN you received.

Note: The PIN will expire after 90 days after the date on the PIN letter.

If you did not receive a PIN letter, or your PIN expired, skip to the next section for instructions on how to register without a PIN.

| NYC Tenant Access Portal (TAP) |                          | Profile Log Out                                                                          |
|--------------------------------|--------------------------|------------------------------------------------------------------------------------------|
| Tenant Access Portal<br>(TAP)  | Department of Finance    | tenant.new.gfx1@gmail.com<br>Text Size: ⊝ ⊕<br>Glossary<br>Help-Tenant   Help-Tenant Rep |
|                                | Welcome. Please sign in. |                                                                                          |
|                                | * Role:                  |                                                                                          |
|                                | Choose                   |                                                                                          |
|                                | SIGN IN                  |                                                                                          |
|                                | * Required field         |                                                                                          |
|                                | Create Account           |                                                                                          |

From the drop-down menu, choose "Tenant" as your role.

| Tenant Access Portal (TAP)<br>Tenant Access Portal<br>(TAP) | Department of Finance                                                                                                    | Profile Log Out<br>tenant.new.gfx1@gmail.com<br>Text Size: ⊙ ⊕<br>Giossary<br>Help-Tenant   Help-Tenant Rep |
|-------------------------------------------------------------|----------------------------------------------------------------------------------------------------|----------------------------------------------------------------------------------------------------|
|                                                             | Welcome. Please sign in.   * Role:  Tenant Choose  Tenant Representative Court Appointed Representative Community Based Organization Representative Power of Attorney (POA) Guardian ad litem (GAL) | From the<br>drop down<br>menu, choose<br>"Tenant" as<br>your role                                           |

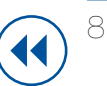

If you have a PIN, there are two ways you can register.

**Option 1:** Enter your PIN and the last 4 digits of your Social Security number.

| Tenant Access Portal (TAP)<br>Tenant Access Portal<br>(TAP) | Department of Finance                                                              | Profile Log Out<br>tenant.new.gfx1@gmail.com<br>Text Size: ⊙ ⊕<br>Glossary<br>Help-Tenant   Help-Tenant Rep |      |
|-------------------------------------------------------------|------------------------------------------------------------------------------------|----------------------------------------------------------------------------------------------------|------|
|                                                             | Welcome. Please sign in.                                                           |                                                                                                    |      |
|                                                             | * Role:<br>Tenant                                                                  | Enter your<br>PIN and las                                                                                   | st 4 |
|                                                             | * Personal Identification Number (PIN):  * Social Security Number (last 4 digits): | digits of you                                                                                               | ur   |
|                                                             | SIGN IN                                                                            |                                                                                                    |      |
|                                                             | * Required field<br>Sign In Using PIN, Last Name and Date of Birth                 |                                                                                                    |      |
|                                                             | Create Account                                                                     |                                                                                                    |      |

**Option 2:** Click the link "Sign in Using PIN, Last Name and Date of Birth" shown below in red.

| NYC Tenant Access Portal (TAP) |                                                | Profile Log Out                                                                          |                 |
|--------------------------------|------------------------------------------------|------------------------------------------------------------------------------------------|-----------------|
| Tenant Access Portal<br>(TAP)  | Department of Finance                          | tenant.new.gfx1@gmail.com<br>Text Size: ⊝ ⊕<br>Glossary<br>Help-Tenant   Help-Tenant Rep |                 |
|                                | Welcome. Please sign in.                       |                                                                                          |                 |
|                                | * Role:<br>Tenant                              |                                                                                          |                 |
|                                | * Personal Identification Number (PIN):        |                                                                                          |                 |
|                                | * Social Security Number (last 4 digits):      | Click h<br>sign in                                                                       | ere to<br>using |
|                                | SIGN IN                                        | your Pl                                                                                  | IN, last        |
|                                | * Required field                               | name,                                                                                    | and             |
|                                | Sign In Using PIN, Last Name and Date of Birth | date of                                                                                  | DIRTA           |
|                                | Create Account                                 | `                                                                                        |                 |

Enter your PIN along with your last name and date of birth in the fields indicated.

| Tenant Access Portal (TAP)<br>Tenant Access Portal<br>(TAP) | Department of Finance                                                              | Profile Log Out<br>tenant.new.gfx1@gmail.com<br>Text Size: ⊙ ⊕<br>Glossary<br>Help-Tenant   Help-Tenant Rep |
|-------------------------------------------------------------|------------------------------------------------------------------------------------|----------------------------------------------------------------------------------------------------|
|                                                             | Welcome. Please sign in.                                                           |                                                                                                    |
|                                                             | * Role:<br>Tenant •<br>* Personal Identification Number (PIN):<br>* Last Name:     | Enter your<br>PIN, along with<br>your last name<br>and date of                                              |
|                                                             | * Date of Birth:<br>Month • Day • Year •                                           | birth                                                                                                    |
|                                                             | SIGN IN                                                                            |                                                                                                    |
|                                                             | * Required field<br>Sign In Using PIN and Social Security Number<br>Create Account |                                                                                                    |

#### V. Registering for NYC TAP Without a PIN

If you do not have a PIN and would like to register for NYC TAP, you can click on "Create Account."

| NYC Tenant Access Portal (TAP) |                                                                  | Profile Log Out                           |
|--------------------------------|------------------------------------------------------------------|-------------------------------------------|
| Tenant Access Portal<br>(TAP)  | Department of Finance                                            | tenant.new.gfx1@gmail.com<br>Text Size: ⊙ |
|                                | Welcome. Please sign in.                                         |                                           |
|                                | * Role:                                                          |                                           |
|                                | * Personal Identification Number (PIN):                          |                                           |
|                                | * Social Security Number (last 4 digits):                        |                                           |
|                                | SIGN IN                                                          |                                           |
|                                | * Required field                                                 | Click on                                  |
| [                              | Sign In Using PIN, Last Name and Date of Birth<br>Create Account | "Create<br>Account"                       |

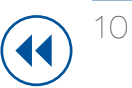

| 5                 | Tenant Access Portal (TAP)                                                                                                    |                                                                                                    | Profile Log Out                                                                    |                      |
|-------------------|----------------------------------------------------------------------------------------------------|----------------------------------------------------------------------------------------------------|------------------------------------------------------------------------------------|----------------------|
| Те<br>(1          | enant Access Portal<br>IAP)                                                                                                    | Department of Finance                                                                                                    | tenant.new.gfx1@gmail.com<br>Text Size: ⊙                                          |                      |
| R                 | egistration                                                                                                    |                                                                                                    |                                                                                    |                      |
| 11<br>7<br>7<br>7 | f due to a disability you need an accommodat<br>program offered by the Department of Finance<br>nye.gov/contactdofeeo or call 311. If you have<br>please call 311 or send us a message at nyc.g<br>* Role: | ion in order to apply for and receive a<br>b, please contact the Disability Service<br>general questions about the SCRIE/DF<br>ov/contactscrie or nyc.gov/contactdrie | service, or to participate in a<br>Facilitator at<br>RIE program and how to apply, | noose<br>enant" from |
|                   | Choose                                                                                                    | *                                                                                                    | 11.                                                                                |                      |
|                   |                                                                                                    |                                                                                                    | 100                                                                                | drondown             |
|                   | Choose                                                                                                    |                                                                                                    | the                                                                                | e dropdown           |

The following is the registration page. Fill in all the required information. Be sure to enter your docket number and name as it appears on the Rent Freeze notices you've received in the mail.

When you have entered all required fields, click the "Submit" button.

| Role:<br>Tenant                         | Fill in all of |
|-----------------------------------------|----------------|
| Social Security Number (last 4 digits): | the required   |
| Date of Birth:                          | marked         |
| Month   Day  Year  Year                 | hu the red     |
| Docket:                                 | asterisks      |
| * Name                                  |                |
| First Name                              |                |
| Last Name                               |                |

Your docket number can be found on all rent freeze notices that you receive. Below is a sample notice.

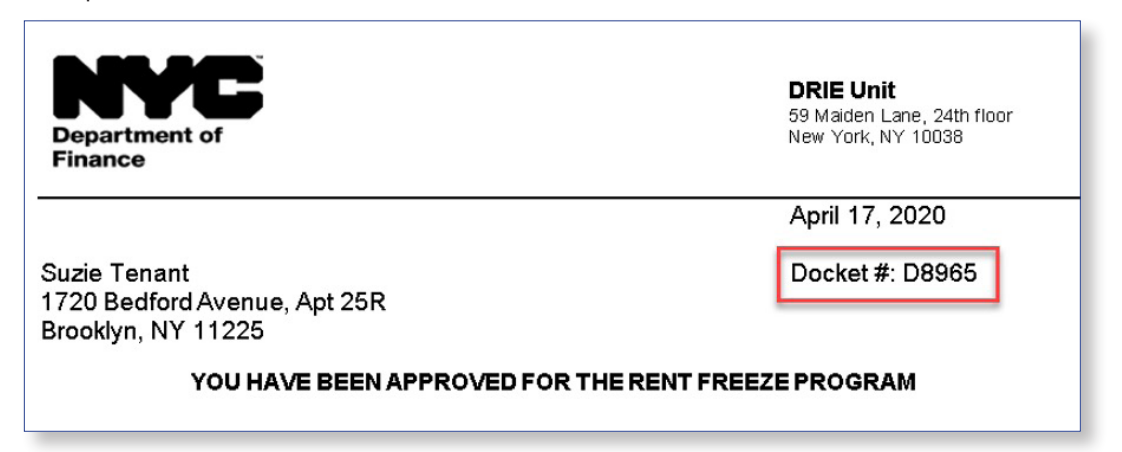

If you receive the message in the red box below, it means that there is a discrepancy between the information you provided and the information the Department of Finance has on record. Please check the information on the registration screen to make sure the information entered is correct. If you have checked the information and are still getting an error, you can reach out to customer service by calling 311 or send a message at www. nyc.gov/contactscrie or www.nyc.gov/contactdrie.

| f due to a disability you n<br>program offered by the De<br>or call 311. If you have ger<br>message at nvc.gov/conta | eed an accommodation in order to apply for and receive a service, or to participate in a<br>epartment of Finance, please contact the Disability Service Facilitator at nyc.gov/contactdofeeo<br>neral questions about the SCRIE/DRIE program and how to apply, please call 311 or send us a<br>actscrie or nyc.gov/contactdrie. |
|----------------------------------------------------------------------------------------------------|----------------------------------------------------------------------------------------------------|
|                                                                                                    |                                                                                                    |

Once your registration is reviewed by DOF, you will receive a follow up email. Sample below:

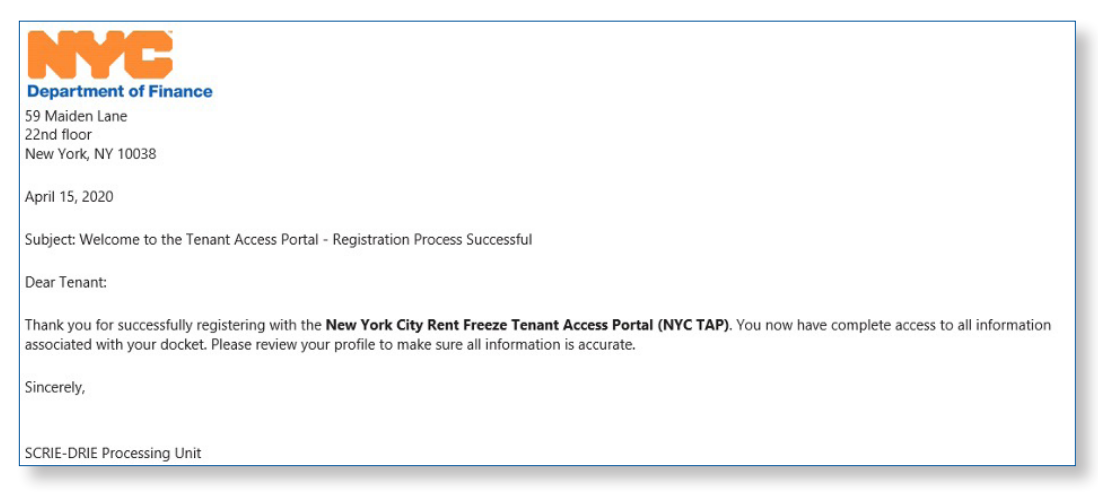

After you have registered successfully, you will be logged into your NYC TAP account.

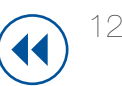

#### VI. NYC TAP Application Navigation

You will see three tabs when you access the NYC TAP site: Applications, Account, and Contact Us.

Under the "Applications" tab, you will find a list of all of the applications associated with your docket number. The most recent application will appear first.

Click the application number for additional details regarding that application, including the following six tabs: Applicant, Letter Status, Status Reason, Rent Calculation, TAC Reports and Appeals.

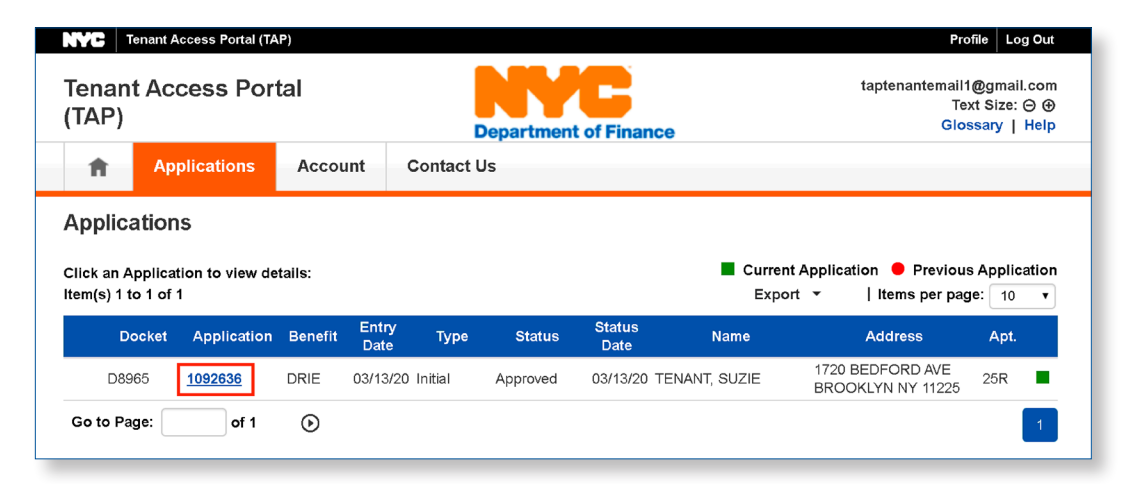

The header information provides basic applicant and address information as well as benefit period, frozen rent, and application status details.

#### **APPLICANT TAB**

The "Applicant" tab provides application status information in addition to tenant representative on file and associated household members.

| pplication 1                                                        | 092636                                                                                                    |                                                                                         |                                                                                   |              |                                  | B                                                                                                    | ack To List  | Click the                          |
|---------------------------------------------------------------------|----------------------------------------------------------------------------------------------------|-----------------------------------------------------------------------------------------|-----------------------------------------------------------------------------------|--------------|----------------------------------|----------------------------------------------------------------------------------------------------|--------------|------------------------------------|
| Primary Applicant<br>Benefit Type:<br>BBL:<br>Address:<br>Apt Type: | SUZIE TENANT<br>DRIE<br>(Brooklyn) 3-1302-1<br>1720 BEDFORD AVENUE<br>BROOKLYN, NY 11225<br>Rent Stabilized | Docket No<br>Docket Yea<br>Apt :<br>Lease Star<br>Lease En<br>Lease Month<br>Frozen Rer | .: D8965<br>r: 2020<br>#: 25R<br>t: 01/01/2<br>d: 12/31/2<br>s: 12<br>t: \$800.00 | 020<br>020   | Applic<br>Appl<br>Aı<br>Re<br>Ef | ation Status: Approved ③<br>cation Type: Initial<br>oplication ID: 1092636<br>ceived Date: 03/13/2020<br>Exemption 04/01/2020<br>fective Date: | -            | mark for a<br>glossary of<br>terms |
| Applicant                                                           | Letter Status S                                                                                             | tatus Reason                                                                            | Rent                                                                              | Calculation  | TAC R                            | eports Appeals                                                                                                    |              |                                    |
| – Primary App                                                       | licant                                                                                                    |                                                                                         |                                                                                   | Tenant Rep   | resentativ                       | e                                                                                                    |              |                                    |
| Name                                                                |                                                                                                    |                                                                                         |                                                                                   | Name         |                                  |                                                                                                    |              |                                    |
| SUZIE TENAM                                                         | т                                                                                                    |                                                                                         |                                                                                   | JANE REPRE   | SENTATIV                         | E                                                                                                    |              |                                    |
| Home Phone                                                          |                                                                                                    |                                                                                         |                                                                                   | Organization |                                  |                                                                                                    |              |                                    |
| Work Phone                                                          |                                                                                                    |                                                                                         |                                                                                   | Address      |                                  | NE                                                                                                    |              |                                    |
| Cell Phone                                                          |                                                                                                    |                                                                                         |                                                                                   | NEW YORK N   | VY 10038                         |                                                                                                    |              |                                    |
|                                                                     |                                                                                                    |                                                                                         |                                                                                   | Work Phone   |                                  |                                                                                                    |              |                                    |
| Email                                                               |                                                                                                    |                                                                                         |                                                                                   |              |                                  |                                                                                                    |              |                                    |
| taptenantemail                                                      | 1@gmail.com                                                                                                 |                                                                                         |                                                                                   | Email        |                                  |                                                                                                    |              |                                    |
| Hannahadda                                                          | 4 k                                                                                                    |                                                                                         |                                                                                   |              |                                  |                                                                                                    |              | Lists                              |
| Household I                                                         | viempers                                                                                                    |                                                                                         |                                                                                   |              |                                  |                                                                                                    |              |                                    |
|                                                                     | Name                                                                                                    | Relationship                                                                            | Status                                                                            | Deceased?    | Date of<br>Death                 | Death Certificate Da                                                                                                    | te of<br>ove | current                            |
|                                                                     |                                                                                                    | Primary                                                                                 | Active                                                                            | No           | Bouin                            |                                                                                                    |              | and past                           |
| SOZIE TENANT                                                        |                                                                                                    | Applicant                                                                               | Active                                                                            | NU           |                                  |                                                                                                    |              | household                          |
|                                                                     |                                                                                                    |                                                                                         |                                                                                   |              |                                  |                                                                                                    |              | members                            |
|                                                                     |                                                                                                    |                                                                                         |                                                                                   |              |                                  |                                                                                                    |              | 1110110013                         |

#### LETTER STATUS

The "Letter Status" tab provides information on the type of notice and the date that notice was sent by DOF.

| Applicant     | Letter Status      | Status Reason Rent Calculation TAC Re | eports Appeals |
|---------------|--------------------|---------------------------------------|----------------|
| Notices Se    | ent                |                                       |                |
|               |                    | Notice Type Description               | Date Sent      |
| Owner Approv  | al                 |                                       | 02/12/2020     |
| Tenant Recert | ification Approval |                                       | 02/12/2020     |

The "Status Reason" tab details the reason for your application's status, if the status is "Pending," "Revoked," or "Denied."

Below is an example of the Status Reason screen for an application in "Pending" status. The outstanding documents are indicated in the "Status Reason" column. The "Status

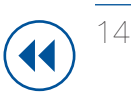

Date" is the date DOF last updated your information. Once a document has been received and accepted by DOF, the "Satisfied" column will be marked "Yes," and the date indicated in the "Date Satisfied" column.

Please note that the document requirement will not be considered "Satisfied" until it is reviewed and accepted by the processing unit. This may take time, so check this screen for updates before resubmitting the document. Additionally, if the application status is approved, any document requests listed have been satisfied and no additional documents are needed.

| Status Reason                                                                                                    |             |            |                |  |  |  |
|----------------------------------------------------------------------------------------------------|-------------|------------|----------------|--|--|--|
| Status Reason                                                                                                    | Status Date | Satisfied? | Date Satisfied |  |  |  |
| Provide a copy of your current lease which shows your<br>signature, your landlords signature and clearly indicates<br>whether you have a one or two year lease term. | 04/02/2020  | No         |                |  |  |  |
| Provide a copy of your Social Security 1099 statement<br>for the prior calendar year.                                                                                | 04/02/2020  | No         |                |  |  |  |

#### **RENT CALCULATION**

The "Rent Calculation" tab provides a summary of the tax abatement credit your landlord receives. There may not be any information on this screen if your application status is "Pending."

Here are some definitions for the terms on this screen:

Renewal Legal Rent - Your current rent

Calculated Tenant to Pay - Your frozen rent

Monthly TAC – The monthly tax abatement credit amount provided to your landlord

**New Monthly TAC –** Indicates any adjustments that were made to the TAC after your benefit was approved

Total TAC - Indicates the total tax abatement credit for the entire period

The Individual TAC Summary will indicate credits that were posted to the landlord's property tax account as well as the balance remaining to be transferred for any future periods.

| Order No           | b. Renew                  | wal Legal R                  | lent C                      | Calculated Ten     | ant to Pay                     | Monthly TAC            | Months | Nev                 | w Monthly TAC                   | Total TAC                                                       |
|--------------------|---------------------------|------------------------------|-----------------------------|--------------------|--------------------------------|------------------------|--------|---------------------|---------------------------------|-----------------------------------------------------------------|
| ŧ                  | 51                        | \$81                         | 12.00                       |                    | \$800.00                       | \$12.00                | ş      | )                   | \$12.00                         | \$108.00                                                        |
|                    |                           |                              |                             |                    |                                |                        |        |                     | Total TAC:                      | \$108.00                                                        |
| Order<br>No.       | TAC ID                    | Issued<br>Date               | Туре                        | Effective<br>Start | Effective<br>End               | Date Posted<br>Account | to T   | otal<br>AC          | Amount Paid To<br>Date          | Balance                                                         |
| Order<br>No.       | TAC ID                    | lssued<br>Date               | Туре                        | Effective<br>Start | Effective<br>End               | Date Posted<br>Account | to T   | otal<br>AC          | Amount Paid To<br>Date          | D Balance                                                       |
| Order<br>No.<br>51 | <b>TAC ID</b><br>T1092636 | Issued<br>Date<br>03/13/2020 | <b>Type</b><br>Credi<br>TAC | Effective<br>Start | Effective<br>End<br>12/31/2020 | Date Posted<br>Account | to T   | otal<br>AC          | Amount Paid To<br>Date<br>\$0.0 | <b>Balance</b><br>00 \$108.00                                   |
| Order<br>No.<br>51 | <b>TAC ID</b><br>T1092636 | Issued<br>Date<br>03/13/2020 | Type<br>Credi<br>TAC        | Effective<br>Start | Effective<br>End<br>12/31/2020 | Date Posted<br>Account | to T   | otal<br>AC<br>08.00 | Amount Paid To<br>Date<br>\$0.0 | <ul> <li>Balance</li> <li>\$108.00</li> <li>\$108.00</li> </ul> |

#### TAC REPORTS

The "TAC Reports" tab allows you to download, view, and print a copy of the Tax Abatement Credit summary.

| Applicant         Letter Status         Status Reason         Rent Calculation         TAC Reports         Appeals | Click horo     |
|----------------------------------------------------------------------------------------------------|----------------|
| Select Report:                                                                                                    | Click here     |
|                                                                                                    | to download,   |
| Tenant TAC Details                                                                                                 | view and print |
|                                                                                                    | the report     |
|                                                                                                    |                |

#### APPEALS

The "Appeals" tab will have information for any appeals you have made.

| Appealed By Appeal Type Appeal Status Date Date | pplicant Letter | Status Status Reason Rent C | alculation TAC Report | s Appeals        |                |
|-------------------------------------------------|-----------------|-----------------------------|-----------------------|------------------|----------------|
| Received Clo                                    | Appealed By     | Appeal Type                 | Appeal Status         | Date<br>Received | Date<br>Closed |

#### UPLOADS

**Upload tab:** Allows you to submit additional documentation for a currently approved or pending application. Your document must be a .pdf file and must be 2MB or less.

To upload a document, (1) click on "Add New" (2) from the dropdown menu, select a document type\* (3) click browse to select a PDF file from your files, and repeat steps 1-3 to add additional documents (4) click "Upload." You will see the message "File(s) uploaded successfully" when completed.

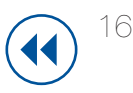

\*If your current application status is pending additional documentation or you do not see the document type you wish to submit listed in the dropdown menu, choose "Other."

| pload up to 5 file(s) at once. Each file must<br>hen ready.                                                                                  | be 2MB or smaller in size. File types are limited to: .pdf. Cl                                                                             | ick the Upload button                 |
|----------------------------------------------------------------------------------------------------|----------------------------------------------------------------------------------------------------|---------------------------------------|
| ocument(s):                                                                                                    |                                                                                                    | 1 Add Ne                              |
| Туре                                                                                                    | File Name                                                                                                    | Action                                |
| Select 2                                                                                                    | Choose File No file chosen                                                                                                    | Remove                                |
| Select<br>Individual Apartment Improvements<br>RN 26s<br>Fuel cost<br>Commissioner Orders<br>Ineligibility<br>Property Ownership Change form | 3                                                                                                    | 4 Upload<br>Reset                     |
| Leases<br>MCI Orders<br>J-51<br>Other                                                                                                    | bad to this portal to ensure that they do not contain<br>surity Numbers. By proceeding, you acknowledge<br>m uploading data to the portal. | n any personal<br>that the Department |

| Upload up to 5 file(s) at once.<br>when ready.<br>Document(s):  | , Each file must be 2MB or smaller in size. File types are li                                                          | mited to: .pdf. Click the Upload button |
|-----------------------------------------------------------------|----------------------------------------------------------------------------------------------------|-----------------------------------------|
| Туре                                                            | File Name                                                                                                    | Action                                  |
| Disclaimer: Please review al<br>identifying/confidential inform | l documents that you upload to this portal to ensure that the ation, such as Social Security Numbers. By proceeding, y | Reset                                   |

If you do not have a PDF file of your document or your file is over the 2MB limit and you cannot use the upload feature, you may submit your documents by mail. For pending documents, mail in a copy of your documents along with a copy of the "pending" notice you received in the mail. For adjustment requests, submit your documents, along with a TAC adjustment form, which can be downloaded from the Rent Freeze website, www.nyc.gov/rentfreeze, or can be obtained by calling 311.

#### VII. NYC TAP Account Maintenance Tab

This Account screen consists of four sub-menus: Name/Address, Household Members, Tenant Representative, and Activity.

#### NAME/ADDRESS

The "Name/Address" screen allows you to update your email address and phone number(s) only. You may add or edit the information then click the Update button to submit the change.

| Tenan<br>(TAP) | Image: NVC     Tenant Access Portal (TAP)     Profile     Log O       Tenant Access Portal<br>(TAP)     Image: Comparison of Comparison of C |              |                           |        |  |  |  |  |
|----------------|----------------------------------------------------------------------------------------------------|--------------|---------------------------|--------|--|--|--|--|
| A              | Applications                                                                                                    | Account Cont | Account Contact Us        |        |  |  |  |  |
| Accou          | Account                                                                                                    |              |                           |        |  |  |  |  |
|                |                                                                                                    |              |                           |        |  |  |  |  |
|                |                                                                                                    | Role         | Tenant                    |        |  |  |  |  |
| Name/Ad        | dress                                                                                                    | Name         | SUZIE                     | TENANT |  |  |  |  |
| Househo        | d Members                                                                                                    | Address      | 1720 BEDFORD AVENUE 2     | 5R     |  |  |  |  |
|                |                                                                                                    |              | BROOKLYN NY 11225         |        |  |  |  |  |
| Tenant R       | epresentative                                                                                                    | Emai         | taptenantemail1@gmail.com |        |  |  |  |  |
|                |                                                                                                    | Work Phone   |                           |        |  |  |  |  |
| Activity       |                                                                                                    | Home Phone   |                           |        |  |  |  |  |
|                |                                                                                                    | Cell Phone   |                           |        |  |  |  |  |
|                |                                                                                                    |              | Update                    |        |  |  |  |  |

"Household Members" lists the household member(s) associated with the application.

Note: Household member(s) who have been a part of your household in the past may also be listed but their status will be Inactive.

| Applio           | cations Account | Contact Us    |        |               |                   |
|------------------|-----------------|---------------|--------|---------------|-------------------|
| Account          |                 |               |        |               |                   |
|                  |                 |               |        |               |                   |
| Name/Address     | #               | Name          | Status | Date of Birth | Applicant         |
| Humen Idul 655   | 1               | TENANT, SUZIE | Active | 01/01/1950    | Primary Applicant |
| Household Memb   | ers             |               |        |               |                   |
| Tenant Represent | ative           |               |        |               |                   |
| Activity         |                 |               |        |               |                   |
|                  |                 |               |        |               |                   |

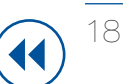

#### **TENANT REPRESENTATIVE**

"Tenant Representative" displays the name and contact details of your tenant representative. You can designate a representative to access your benefit status on NYC TAP and receive copies of the notices you receive from the Rent Freeze Program. If you would like to designate a new representative or update the information of your current representative, fill in the contact details below. Note that copies of Rent Freeze notices cannot be mailed unless you provide a complete mailing address.

| Applications          | Account Contac | t Us           |           |     |            |
|-----------------------|----------------|----------------|-----------|-----|------------|
| Account               |                |                |           |     |            |
|                       | Name           | First Name     | Last Name |     |            |
| Name/Address          | Company        | Company Name   |           |     |            |
| Household Members     | Address        | House Number   |           |     |            |
|                       |                | AddressLine 1  |           |     | Apt Number |
| Tenant Representative |                | Address Line 2 |           |     |            |
|                       |                | City           |           |     |            |
| Activity              |                | Choose         | ~         | Zip |            |
|                       | Email          | Email          |           |     |            |
|                       | Phone          | Phone          |           |     | Extension  |

#### ACTIVITY

"Activity" will display all activities in NYC TAP for your docket.

| Applications          | Acc  | count Contac               | ct Us                                                              |           |                                             |
|-----------------------|------|----------------------------|--------------------------------------------------------------------|-----------|---------------------------------------------|
| Account               |      |                            |                                                                    |           |                                             |
|                       | Туре | 9                          | s                                                                  | Status    |                                             |
| Name/Address          |      |                            | •                                                                  |           | Apply Reset                                 |
|                       | #    | Туре                       | Description                                                        | Status    | Entry Date                                  |
| Household Members     | 1    | TAC Reports                | Viewed Report: Tenant TAC<br>Details<br>Docket: D8965              | Completed | taptenantemail1@gmail.com<br>5/8/20 5:14PM  |
| Tenant Representative | 2    | Change Existing<br>Profile | Changed Email Address : Old<br>,New<br>(taptenantemail1@gmail.com) | Completed | taptenantemail1@gmail.com<br>4/8/20 12:58PM |
|                       |      |                            | TEMANT OUTE                                                        | Completed | taptenantemail1@gmail.com                   |

#### CONTACT US

Click the "Contact Us" tab to get help with Rent Freeze Program questions online, by phone, and in person.

| A                                  | Applications                                                                                                    | Account          | Contact Us         |            |  |  |  |  |  |  |
|------------------------------------|----------------------------------------------------------------------------------------------------|------------------|--------------------|------------|--|--|--|--|--|--|
| Conta                              | Contact Us                                                                                                    |                  |                    |            |  |  |  |  |  |  |
| _ Onli                             | Online                                                                                                    |                  |                    |            |  |  |  |  |  |  |
| Gene                               | ral Inquiries                                                                                                    |                  |                    |            |  |  |  |  |  |  |
| Send                               | us a message at <mark>ny</mark> o                                                                                                    | c.gov/contactso  | crie or nyc.gov/co | ntactdrie. |  |  |  |  |  |  |
| Rent                               | Freeze Ombudsp                                                                                                    | person           |                    |            |  |  |  |  |  |  |
| The re<br>deterr<br>appro<br>Click | The rent freeze ombudsperson can help identify and resolve issues with your benefit decision, but only after you have received a determination from the Department of Finance approving, denying, or revoking your benefits. If you have received a notice approving, denying, or revoking your benefits, and you have a question or concern, the ombudsperson may be able to help. Click either the SCRIE or DRIE ombudsperson. |                  |                    |            |  |  |  |  |  |  |
| - Pho                              | Phone                                                                                                    |                  |                    |            |  |  |  |  |  |  |
| Gene                               | General Questions                                                                                                    |                  |                    |            |  |  |  |  |  |  |
| Withir                             | n NYC, call 311 othe                                                                                                    | rwise call (212) | 639-9672           |            |  |  |  |  |  |  |
|                                    |                                                                                                    |                  |                    |            |  |  |  |  |  |  |

#### VIII. Helpful Links

#### **TEXT SIZE**

Click the "Text Size" plus (+) and minus (-) buttons shown below, which appear at the top of each screen in NYC TAP, to enlarge or decrease the text size.

| NYC 1          | Fenant Access P | ortal (TAP) |                       | Profile Log Out                                              |
|----------------|-----------------|-------------|-----------------------|--------------------------------------------------------------|
| Tenan<br>(TAP) | t Access        | Portal      | Department of Finance | tenantreptest@gmail.com<br>Text Size: ⊙ ⊕<br>Glossary   Help |
| A              | Search          | Account     | Contact Us            |                                                              |

#### GLOSSARY

Click the "Glossary" link for the definitions of some of the terms used in NYC TAP.

| NYC 1          | Fenant Access Po | ortal (TAP) |                       | Profile Log Out                                            |
|----------------|------------------|-------------|-----------------------|------------------------------------------------------------|
| Tenan<br>(TAP) | t Access         | Portal      | Department of Finance | tenantreptest@gmail.com<br>Text Size: ⊙ ⊕<br>Glossary Help |
| Ħ              | Search           | Account     | Contact Us            |                                                            |

#### HELP

Click the "Help" link for NYC TAP User Guides.

| NYC Tenant Access Por  | tal (TAP) |                       | Profile Log Out                         |
|------------------------|-----------|-----------------------|-----------------------------------------|
| Tenant Access<br>(TAP) | Portal    | Department of Finance | tenantreptest@gmail.com<br>Text Size: ⊝ |
| <b>f</b> Search        | Account   | Contact Us            |                                         |

#### PROFILE

Click the "Profile" link to review and update your NYC.ID profile.

| NYC Tenant Access Portal (TAP)            |                                                                   | Profile Log Ou                                              |
|-------------------------------------------|-------------------------------------------------------------------|-------------------------------------------------------------|
| Tenant Access Porta<br>(TAP)              | Department of Finance                                             | tenantreptest@gmail.cor<br>Text Size: ⊖ 6<br>Glossary   Hel |
| <b>Accou</b>                              | Contact Us                                                        |                                                             |
|                                           |                                                                   |                                                             |
| NYC NYC.ID                                |                                                                   | Log Out                                                     |
| The Official Website of the City of I     | ew York                                                           | Select Language                                             |
|                                           |                                                                   |                                                             |
|                                           |                                                                   |                                                             |
| Account Profile: 1                        | aptenantemail1@gmail.com                                          |                                                             |
|                                           |                                                                   |                                                             |
| EMAIL ADDRESS PASSWORD                    | NAME SECURITY QUESTIONS DEACTIVATE                                |                                                             |
|                                           |                                                                   |                                                             |
| ? New Email A                             | dress:                                                            |                                                             |
| Confirm New Email A                       | dress                                                             |                                                             |
| Committeew Email A                        |                                                                   |                                                             |
| Current Pas                               | word:                                                             |                                                             |
|                                           |                                                                   | SAVE CHANGES                                                |
|                                           |                                                                   | CAVE ON ANOLO                                               |
|                                           |                                                                   |                                                             |
| Last Login: Monday, May 11, 2020 2        | 5:44 PM                                                           |                                                             |
| Apps and Websites                         |                                                                   |                                                             |
|                                           |                                                                   |                                                             |
| These are apps and websites you hav want. | logged into. They can request info from your account profile. You | may remove the apps and websites you no longer              |

#### LOG OUT

Click "Log Out" to log out of NYC TAP.

| NYC            | Tenant Access P | ortal (TAP) |                       | Profile Log Out                         |
|----------------|-----------------|-------------|-----------------------|-----------------------------------------|
| Tenan<br>(TAP) | t Access        | Portal      | Department of Finance | tenantreptest@gmail.com<br>Text Size: ⊙ |
| Ħ              | Search          | Account     | Contact Us            |                                         |

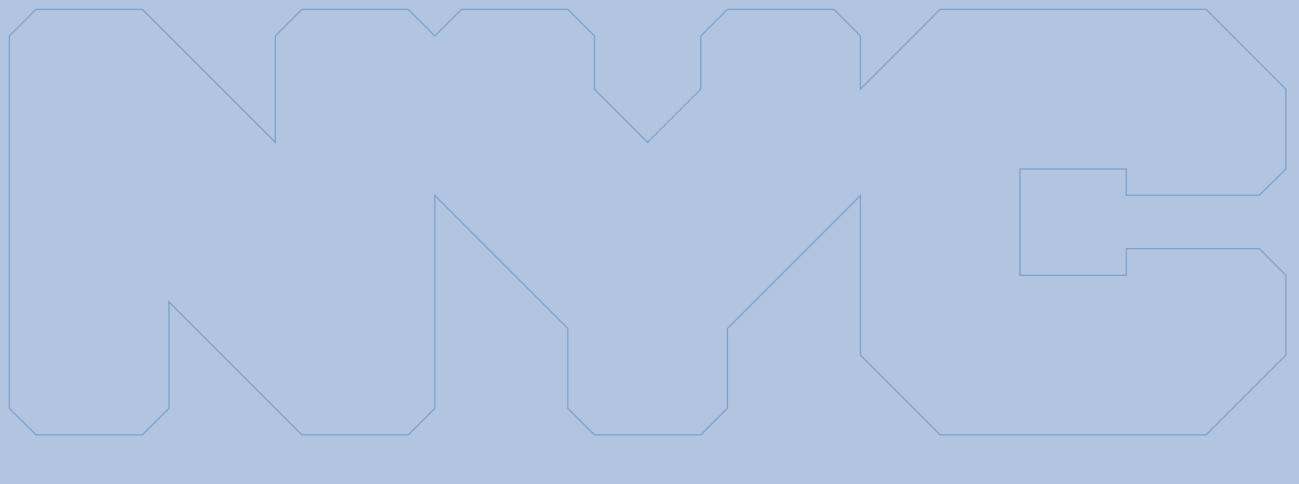

# Department of Finance

If due to a disability you need an accommodation in order to apply forand receive a service or participate in a program offered by the Department of Finance, please contact the Disability Service Facilitator at www.nyc.gov/contactdofeeo or by calling 311.

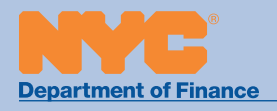